## How to set face detection ----3 ways

#### Way1、 Face detection setting by PTZ Camera Setting ;

1. Configuration—VCA—Scene Set, choose Face Detection; click Save Scene;

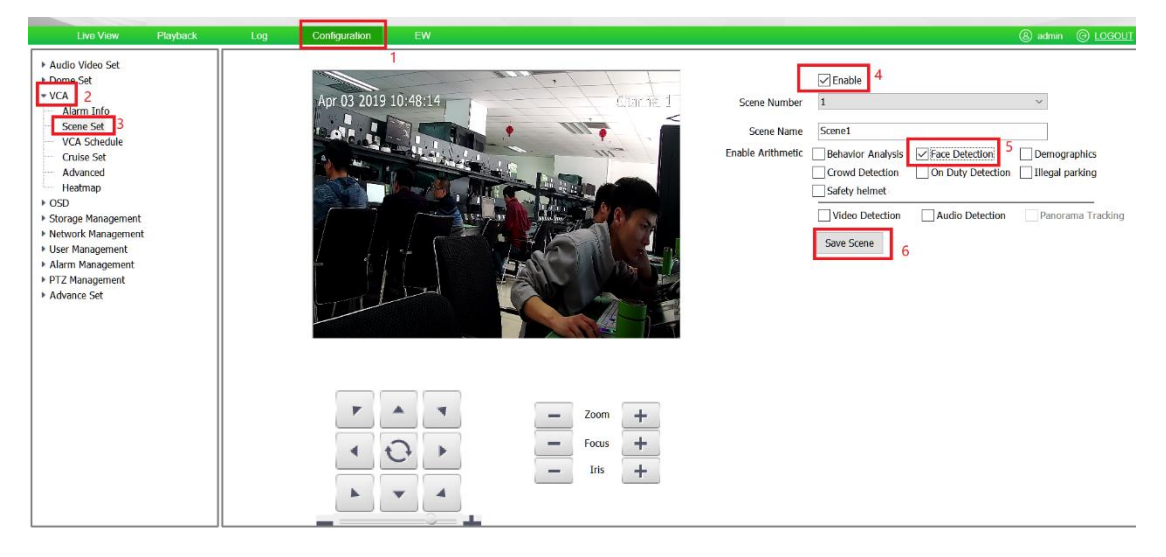

2、 Draw the detection area; set Minimal Face; click save and next;

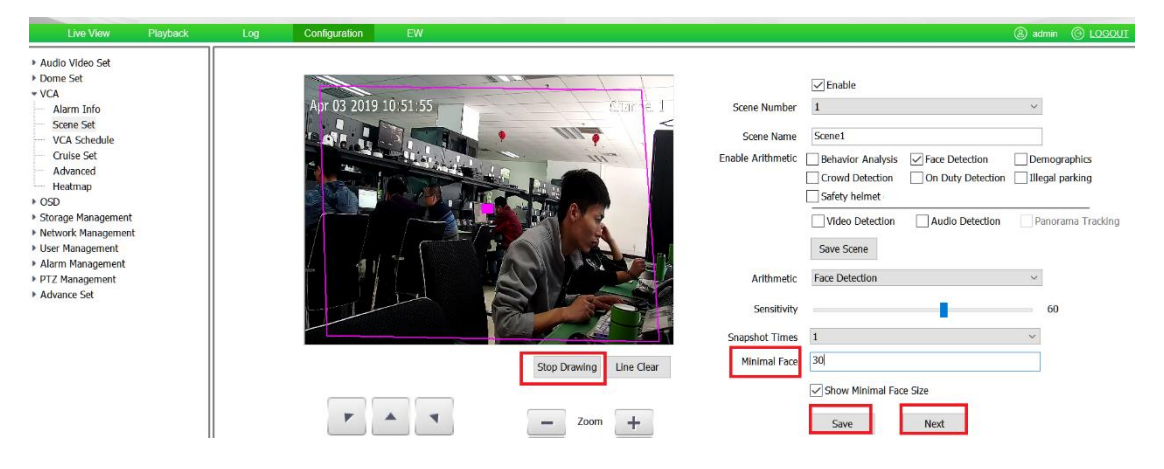

3、 set schedule, click save and next;

| Audio Video Set     Dome Set     VCA     Alarm Info     Schee Set     VCA Schedule     Cruise Set                                        | Alarm Set<br>Scene Number<br>Arithmetic<br>Schedule | 1     ✓       Face Detection     ✓       Wednesday     ✓       ☑ 00:00                                                                                |
|----------------------------------------------------------------------------------------------------|-----------------------------------------------------|----------------------------------------------------------------------------------------------------|
| Advanced<br>Heatmap<br>> OSD<br>> Storage Management<br>> Network Management<br>> User Management<br>> Adram Management<br>> Advance Set |                                                     | 00:00     ↓     ~     00:00     ↓       00:00     ↓     ~     00:00     ↓       00:00     ↓     ~     00:00     ↓       Copy To     ✓ All     ✓     ✓ |
|                                                                                                    | Linkage setting                                     | Save Next                                                                                                    |

4、 Add Cruise; (only PTZ cameras have this step)

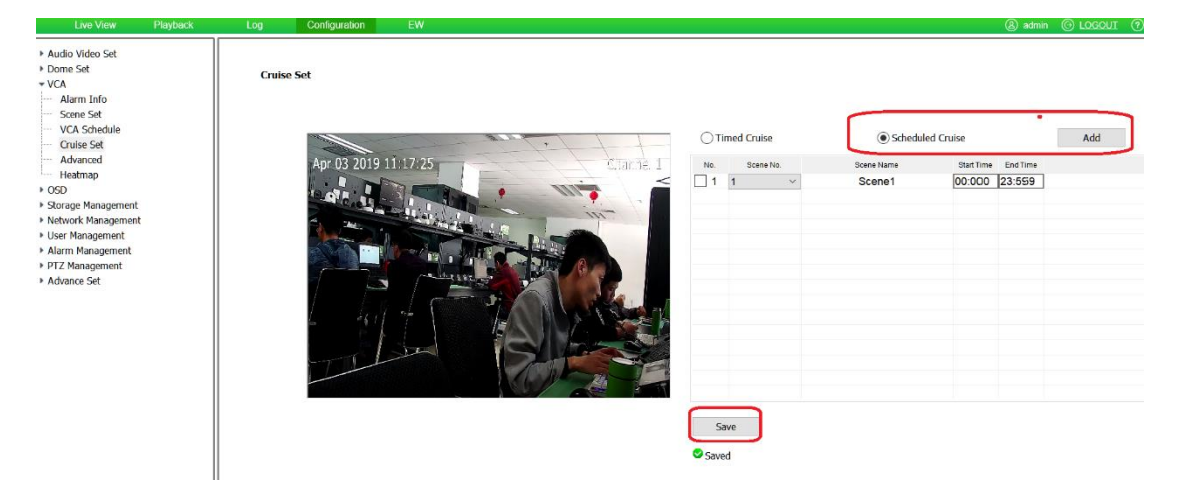

## Way2、 Face detection setting by NVR IE;

1、Set VCA, face detection

| Live                  | e View Playback Log Configuration EW                            |
|-----------------------|-----------------------------------------------------------------|
| Basic Set             | Create Rule                                                     |
| Channel Management    |                                                                 |
| Audio Video Set       | Channel No. [2] Channel 1 Menabled 4 choose channel and Enabled |
| Network               | Event Set Schedule Linkage                                      |
| Event Schedule        |                                                                 |
| VCA 2                 | Apr 03 2019 11:19:53                                            |
| Create Rule 3         | Crowd Detection On Duty Dete Illiegal Paking                    |
| Intelligent retrieval |                                                                 |
| Online VCA Log        | Video Detection Audio Detection Panorama Tra                    |
| Storage               | Event Type Face Detection                                       |
| System                |                                                                 |
|                       | Sensitivity 60                                                  |
|                       | Snap Times 1                                                    |
|                       | Min Face Size 49                                                |
|                       |                                                                 |
|                       | Start to Draw Line Clear                                        |
|                       |                                                                 |
|                       | Save Next Carcel 6, draw detection area                         |
|                       | Sare Real Gancer                                                |

2 Set schedule; click save and next;

| Basic Set                               | Create Rule                              |
|-----------------------------------------|------------------------------------------|
| Channel Management                      |                                          |
| Audio Video Set                         | Channel No. [2] Channel 1                |
| Network                                 | Event Set Schedule Linkage               |
| Event Schedule                          | × Delete in Delete All                   |
| VCA                                     |                                          |
| Create Rule                             | 0 2 4 6 8 10 12 14 16 18 20 22 24<br>Mon |
| Intelligent retrieval<br>Online VCA Log | 0 2 4 6 8 10 12 14 16 18 20 22 24<br>Tue |
| Storage                                 | 0 2 4 6 8 10 12 14 16 18 20 22 24        |
| System                                  | Wed                                      |
|                                         | 0 2 4 6 8 10 12 14 16 18 20 22 24<br>Thu |
|                                         | 0 2 4 6 8 10 12 14 16 18 20 22 24<br>Fri |
|                                         | 0 2 4 6 8 10 12 14 16 18 20 22 24<br>Sat |
|                                         | 0 2 4 6 8 10 12 14 16 18 20 22 24<br>Sun |
|                                         | Save Next Cancel                         |

 Set linkage; as it has no influence on the face detection function, you can set or skip it; click save.

| Basic Set             | Create Rule              |              |   |                             |                  |                      |
|-----------------------|--------------------------|--------------|---|-----------------------------|------------------|----------------------|
| Channel Management    |                          |              |   |                             |                  |                      |
| Audio Video Set       | Channel No. [2]          | Channel 1    | ` | <ul> <li>Enabled</li> </ul> |                  |                      |
| Network               | Event Set Schedule Linka | age          |   |                             |                  |                      |
| Event Schedule        |                          |              |   |                             |                  |                      |
| VCA                   | Common link              | Alarm Output |   | Link Rec                    | Link Snap        | PTZ Linkage [2] Ch 🗸 |
| Create Rule           | Buzzer                   | 1            | ~ | [1] test                    | [1] test         | Preset               |
| Intelligent retrieval | □ OSD                    | 2            |   | [2] Channel 1               | [2] Channel 1    | 1                    |
| Online VCA Log        | Send Email               | 3            |   | [3] bgfghjxnhg              | 🗌 [3] bgfghjxnhg | Mode                 |
| Storage               | Attach Picture           | 4            |   | [6] Channel 1               | [6] Channel 1    | 1 🔍                  |
| System                | Pic One                  | 5            |   | □ [7] test                  | [7] test         | Cruise Path          |
|                       | [1] test 🗸               | □ 6          |   | [8] test                    | [8] test         | 1                    |
|                       | Plan                     | □ 7          |   |                             |                  |                      |
|                       | [1] Alias1 🗸             | 8            |   |                             |                  |                      |
|                       |                          | 9            |   |                             |                  |                      |
|                       |                          | □ 10         |   |                             |                  |                      |
|                       |                          | □ 11         | ~ |                             |                  |                      |

## Way3、 Face detection setting by NVR UI;

 $\mathbf{1}$ , Set VCA, face detection; choose right channel, and Enable Face detection;

click Next;

|                                                 | p<br>Playback                   | Backup   | <br>Alert Ma                                                                                                    | 館<br>VCA                                                                                | Cameras                                                                   | 📺<br>Recordin | Alarm Se | System S | ⊁<br>System | <b>4</b> (U) |
|-------------------------------------------------|---------------------------------|----------|----------------------------------------------------------------------------------------------------|-----------------------------------------------------------------------------------------|---------------------------------------------------------------------------|---------------|----------|----------|-------------|--------------|
| Smart Config<br>VCA Report<br>Alarm Information | Playback 1.Event Select Channel | E Backup | Alert Ma<br>eter 3.Alarm Se<br>[02]Channel 1<br>Behavior An<br>People Cour<br>On Duty Del<br>Illegal Parkli<br>Safety Helm<br>Video Diagn<br>Panorama T | titi<br>vCA<br>Hitting<br>Hallysis<br>htting<br>tection<br>ng<br>het Detection<br>hosis | Cameras<br>Cameras<br>Face Dete<br>Plate Licen<br>Crowd Det<br>Parking gu | Recordin      | Alarm Se | System S | ¥<br>System |              |
|                                                 |                                 |          |                                                                                                    |                                                                                         |                                                                           |               |          |          |             |              |

3、 Set the detection area, click Next;

|                            | Playback       | E<br>Backup | ∆o<br>Alert Ma | iîi<br>VCA | Came     | )<br>ras                                   | 🗂<br>Recordin                                                  | Alarm Se                      | System S                             | X<br>System                                                         |   | Ċ |
|----------------------------|----------------|-------------|----------------|------------|----------|--------------------------------------------|----------------------------------------------------------------|-------------------------------|--------------------------------------|---------------------------------------------------------------------|---|---|
| Smart Config<br>VCA Report | 1.Event Select |             | eter 3.Alarm S | Setting    |          |                                            |                                                                |                               |                                      |                                                                     |   |   |
| Alarm Information          | Channel        | icreen      | [02]Chann      |            | ear Line | Event T<br>Sensitiv<br>Capturii<br>Min Fac | l'ype<br>vity<br>ng times<br>xe Size(pixel)<br>lay the minimal | ✓ Receil Face De 1 30 face si | ve pictures<br>tection<br>+<br>Apply | <ul> <li>✓</li> <li>✓</li> <li>✓</li> <li>✓</li> <li>Nex</li> </ul> | t |   |
|                            |                |             |                |            |          |                                            |                                                                |                               |                                      |                                                                     |   |   |

4、Set schedule;

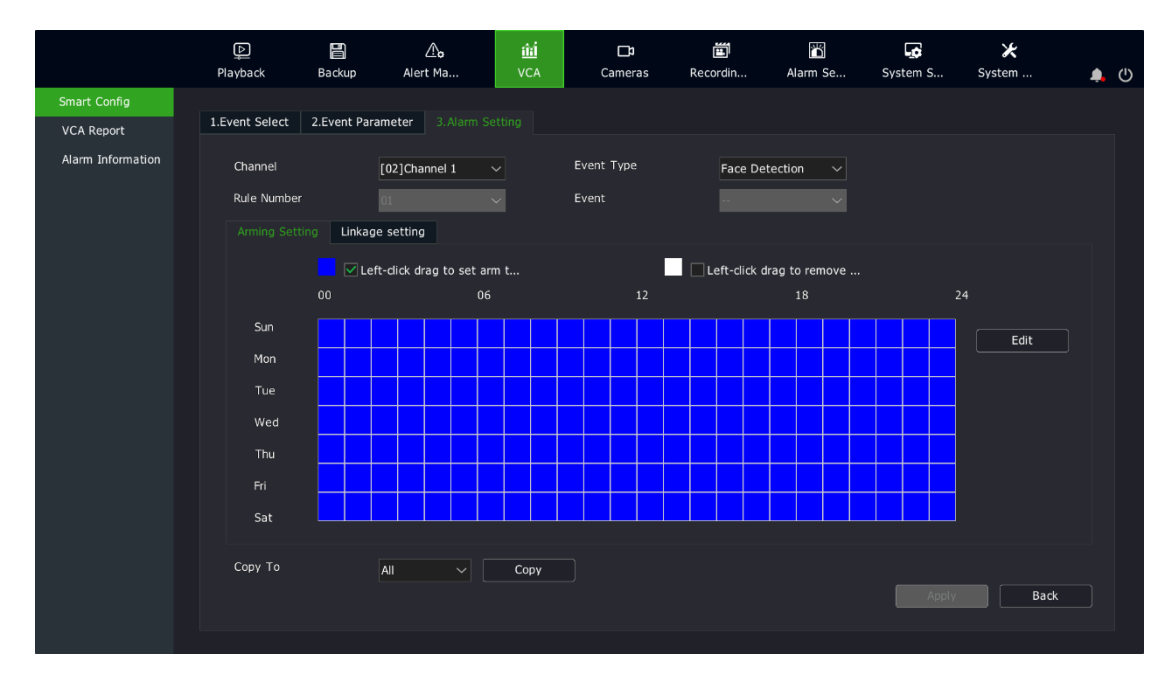

5、Set linkage; as it has no influence on the face detection function, you can set or skip.

|                            | Playback                              | Backup       | <br>Alert M                 | a VCA        |          | <b>⊡</b> a<br>Cameras | E<br>Recordin | Alarm Se  | System S  | ⊁<br>System   | <b>.</b> | Ċ |
|----------------------------|---------------------------------------|--------------|-----------------------------|--------------|----------|-----------------------|---------------|-----------|-----------|---------------|----------|---|
| Smart Config<br>VCA Report | 1.Event Select                        | 2.Event Para | meter 3                     |              |          |                       |               |           |           |               |          |   |
| Alarm Information          | Channel<br>Rule Number<br>Arming Sett | ing Linkage  | [02]Channe<br>01<br>setting | × 1 ×        | Ev<br>Ev | ent Type<br>ent       | Face De       | tection V |           |               |          |   |
|                            | Com                                   | mon link     | ^                           | Alarm Output | :        | Recording             |               | Snapshot  |           |               |          |   |
|                            | Buzz                                  | er           |                             | 01           |          | 01                    |               | 01        | Cha [02   | 2]Channel 1 🗸 |          |   |
|                            | Send                                  | d Email      | *                           | 02           |          | 02                    |               | )3        |           | ∠ v           |          |   |
|                            | In                                    |              |                             | 04           |          | 06                    |               | 06        | Enable Cr | uise          |          |   |
|                            | Activ                                 | vate Single  |                             | 05           |          | 07                    |               | )7        | 01        | ~             |          |   |
|                            |                                       |              | ~                           |              |          |                       |               |           |           |               |          |   |
|                            | Сору То                               |              | All                         | ~ Сору       |          |                       |               |           |           | Back          |          |   |

Finish

# **Facial Search**

## Way1、 Facial Search (NVR UI)

1、VCA—VCA Report—Facial search; choose channels and click Search;

|                              | Playback                                 | Backup          | <b>∆o</b><br>Alert Ma…          | 前<br>VCA                                | 1<br>c | <b>□</b> ⊅<br>Cameras | 🗂<br>Recordin | . Alarm S   | Se 5 | Gystem S | X<br>System . |      | <b>•</b> () |
|------------------------------|------------------------------------------|-----------------|---------------------------------|-----------------------------------------|--------|-----------------------|---------------|-------------|------|----------|---------------|------|-------------|
| Smart Config 2<br>VCA Report | People Counting<br>Channel               | Face statistics | Facial search                   | Behaviour r<br>3<br>s<br>☑ 02 4<br>☑ 10 | 03     | Plate lice            | ense search   | Search safe | o7   | 08       |               |      |             |
|                              | Start Time<br>End Time<br>Statistic type |                 | 2019-04-03<br>2019-04-03<br>All |                                         | 23:59  |                       |               |             |      |          |               |      |             |
|                              |                                          |                 |                                 |                                         |        |                       |               |             |      | Sear     | ch            | Back |             |

2、 you will get pictures of face detection;

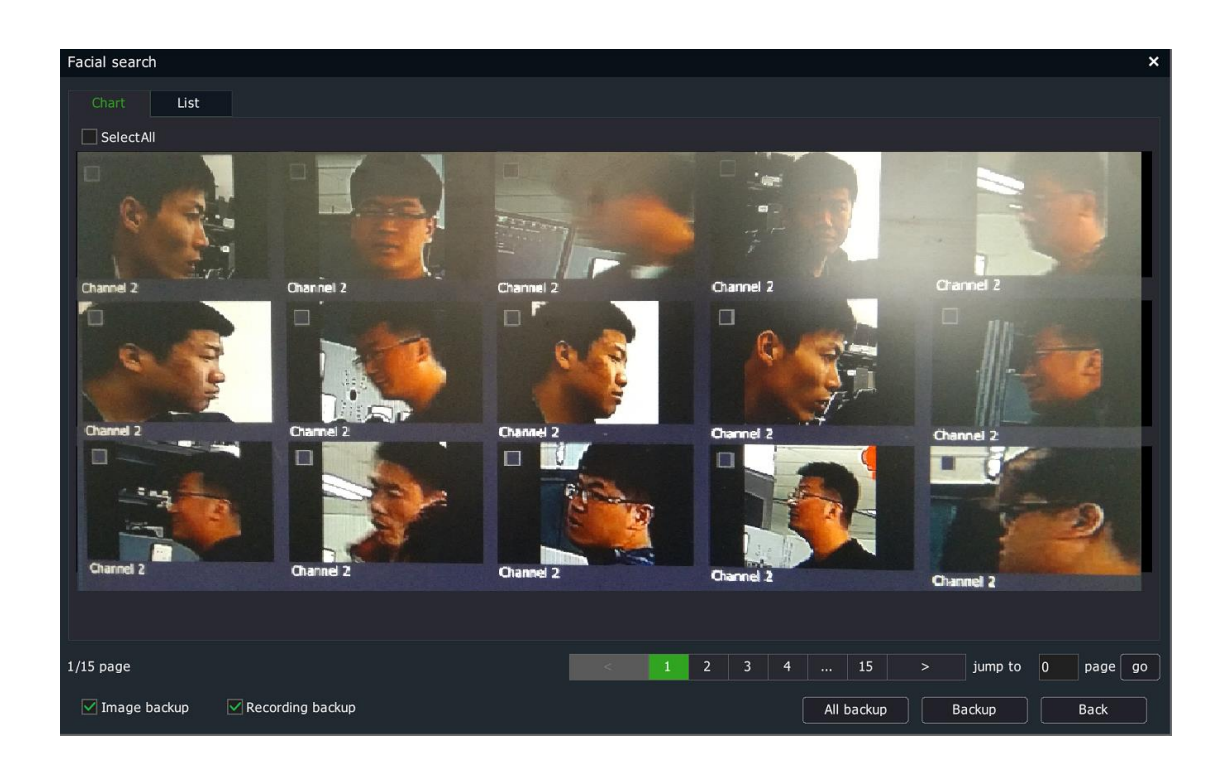

## Way2、 Facial Search (Easy7 VMS)

1、System—Intelligent application, choose enable

| Tiandy<br>Easy7 Smart                                                                                  | Hone System | 🔁 म •, ७ 🐓 🖴 🐁 🕈 🕗 🕧 | 00 |
|----------------------------------------------------------------------------------------------------|-------------|----------------------|----|
| General Setting<br>Video<br>Path Setting<br>F2P Configuration<br>Intelligent applicat<br>Other Setting | Intelligent |                      |    |
| <>                                                                                                    |             |                      |    |

- 2、Reboot easy7
- 3、 Enable Face Detection button and click it;

| <b>Tiandy</b> | 屳              | 07         |         |             |          | ®(i) ⊖∂        |
|---------------|----------------|------------|---------|-------------|----------|----------------|
|               | Home           | System     |         |             | Englis   | h · FO         |
| 0perat        | ion            |            |         |             |          |                |
|               | $\bigcirc$     |            |         | 置           | Q        |                |
| Preview       | Playback       | Alarm      | TV Wall | Guard       | Log      | Storage Status |
| E-Map         | Face Detection | Behavior   | Varning | Person Flow | Tripwire | Face Snapshot  |
| Heatman       | Attendance     | Attendance |         |             |          |                |

### **3**、Now, you will get the pictures;

| era                                                                                                    | Image |                     |              |                 |                               |                                     | Detailed information                                                                                                    |       |
|----------------------------------------------------------------------------------------------------|-------|---------------------|--------------|-----------------|-------------------------------|-------------------------------------|----------------------------------------------------------------------------------------------------|-------|
| Q                                                                                                    | Ex    | port iange          |              |                 | Total 124                     | Page 1/7                            |                                                                                                    | 6.71  |
| - 10. 30. 10. 103 <b>^</b>                                                                                                    | Index | Snapshot time       | Channel name | Device name     |                               | Image path                          | A DE TRUE                                                                                                    | mit   |
| Channel                                                                                                    | 1     | 2019-04-03 14:37:04 | Channel_1    | 10. 30. 10. 103 | pture\10.30.10.103\001\201    | 9\04\03\10.30.10.103-001-2019040    | 1 STORES                                                                                                    |       |
| 10.20.10                                                                                                    | 2     | 2019-04-03 14:36:57 | Channel_1    | 10. 30. 10. 103 | pture\10. 30. 10. 103\001\201 | 9\04\03\10. 30. 10. 103-001-2019040 |                                                                                                    | -     |
| 10. 30. IC                                                                                                    | 3     | 2019-04-03 14:36:44 | Channel_1    | 10. 30. 10. 103 | pture\10. 30. 10. 103\001\201 | 9\04\03\10. 30. 10. 103-001-2019040 | and the second second s | 14    |
| 10, 30, 10                                                                                                    | 4     | 2019-04-03 14:36:43 | Channel_1    | 10. 30, 10. 103 | pture\10. 30. 10. 103\001\201 | 9\04\03\10. 30. 10. 103-001-2019040 |                                                                                                    | ay I  |
|                                                                                                    | 5     | 2019-04-03 14:36:40 | Channel_1    | 10. 30. 10. 103 | pture\10. 30. 10. 103\001\201 | 9\04\03\10. 30. 10. 103-001-2019040 | 2 117 1 12                                                                                                    | Ral A |
| 10. 30. 10                                                                                                    | 6     | 2019-04-03 14:36:35 | Channel_1    | 10. 30. 10. 103 | pture\10. 30. 10. 103\001\201 | 9\04\03\10. 30. 10. 103-001-2019040 |                                                                                                    |       |
|                                                                                                    | 7     | 2019-04-03 14:36:31 | Channel_1    | 10. 30. 10. 103 | pture\10. 30. 10. 103\001\201 | 9\04\03\10. 30. 10. 103-001-2019040 |                                                                                                    |       |
| 6 10. 30. 10                                                                                                    | 8     | 2019-04-03 14:36:30 | Channel_1    | 10. 30. 10. 103 | pture\10. 30. 10. 103\001\201 | 9\04\03\10. 30. 10. 103-001-2019040 |                                                                                                    | 16    |
| 10 20 10                                                                                                    | 9     | 2019-04-03 14:36:29 | Channel_1    | 10. 30. 10. 103 | pture\10. 30. 10. 103\001\201 | 9\04\03\10. 30. 10. 103-001-2019040 |                                                                                                    |       |
| 10. 30. It                                                                                                    | 10    | 2019-04-03 14:36:19 | Channel_1    | 10. 30. 10. 103 | pture\10. 30. 10. 103\001\201 | 9\04\03\10. 30. 10. 103-001-2019040 |                                                                                                    |       |
|                                                                                                    | 11    | 2019-04-03 14:36:17 | Channel_1    | 10. 30. 10. 103 | pture\10. 30. 10. 103\001\201 | 9\04\03\10. 30. 10. 103-001-2019040 |                                                                                                    |       |
|                                                                                                    | 12    | 2019-04-03 14:36:16 | Channel_1    | 10. 30. 10. 103 | pture\10. 30. 10. 103\001\201 | 9\04\03\10. 30. 10. 103-001-2019040 |                                                                                                    |       |
| 10. 30. 10                                                                                                    | 13    | 2019-04-03 14:36:09 | Channel_1    | 10. 30. 10. 103 | pture\10. 30. 10. 103\001\201 | 9\04\03\10. 30. 10. 103-001-2019040 |                                                                                                    |       |
|                                                                                                    | 14    | 2019-04-03 14:36:08 | Channel_1    | 10. 30. 10. 103 | pture\10. 30. 10. 103\001\201 | 9\04\03\10. 30. 10. 103-001-2019040 |                                                                                                    |       |
| 0 10. 30. 10                                                                                                    | 15    | 2019-04-03 14:36:08 | Channel_1    | 10. 30. 10. 103 | pture\10. 30. 10. 103\001\201 | 9\04\03\10. 30. 10. 103-001-2019040 |                                                                                                    |       |
| 🦛 Y                                                                                                    | 16    | 2019-04-03 14:36:07 | Channel_1    | 10. 30, 10. 103 | pture\10. 30, 10. 103\001\201 | 9\04\03\10. 30. 10. 103-001-2019040 |                                                                                                    |       |
| >                                                                                                    | 17    | 2019-04-03 14:36:05 | Channel_1    | 10. 30. 10. 103 | pture\10. 30. 10. 103\001\201 | 9\04\03\10. 30. 10. 103-001-2019040 |                                                                                                    |       |
|                                                                                                    | 18    | 2019-04-03 14:35:53 | Channel_1    | 10. 30. 10. 103 | pture\10. 30. 10. 103\001\201 | 9\04\03\10. 30. 10. 103-001-2019040 |                                                                                                    |       |
| rt Time                                                                                                    | 19    | 2019-04-03 14:35:43 | Channel_1    | 10. 30. 10. 103 | pture\10. 30. 10. 103\001\201 | 9\04\03\10. 30. 10. 103-001-2019040 |                                                                                                    |       |
|                                                                                                    | 20    | 2019-04-03 14:35:23 | Channel_1    | 10. 30. 10. 103 | pture\10. 30. 10. 103\001\201 | 9\04\03\10. 30. 10. 103-001-2019040 |                                                                                                    |       |
| 9-04-03 🗊 - 00:00:00 🏝                                                                                                    |       |                     |              |                 |                               |                                     |                                                                                                    |       |
| - )                                                                                                    |       |                     |              |                 |                               |                                     |                                                                                                    |       |
| Time                                                                                                    |       |                     |              |                 |                               |                                     |                                                                                                    |       |
| 1120                                                                                                    |       |                     |              |                 |                               |                                     |                                                                                                    | -     |
| Territoria de la companya de la companya |       |                     |              |                 |                               |                                     |                                                                                                    | -     |

### $4\,{\scriptstyle \sim}\,$ If you can't get pictures, check storage. You should choose at least a hard disk;

| Tiand                             | y 🟠 🧖                        | 멹            | Ø                |               |               |   |  |
|-----------------------------------|------------------------------|--------------|------------------|---------------|---------------|---|--|
| Easy7 Smart                       | Home Storag                  | e Face       | System           |               |               |   |  |
|                                   |                              |              |                  |               |               |   |  |
| General Setting<br>Recording Plan | Continuous Recording Time(m) | 30           | ]                |               |               |   |  |
|                                   | Minimum Disk Space           | By percent   | age (%) O By spi | ace (G)       |               |   |  |
|                                   |                              | 10           |                  |               |               |   |  |
|                                   |                              |              | 1                |               |               |   |  |
|                                   | Record Save Format           | Standard For | mat ~            |               |               |   |  |
|                                   | Disk Full                    | Delete dat   | a OStop I        | Recording     |               |   |  |
|                                   | Available Disk List          | Free Disk    | Disk Capaci      | Free Space(%) | Free Space(G) |   |  |
|                                   |                              |              | 74. 45           | 3. 53%        | 2             | _ |  |
|                                   |                              |              | 102. 44          | 15. 72%       | 16            |   |  |
|                                   |                              | F            | 199.96           | 3. 09%        | 6             |   |  |
|                                   |                              | Le           | 265.80           | 9.15%         | 24            |   |  |
|                                   | 1                            |              |                  |               |               |   |  |
|                                   |                              |              |                  |               |               |   |  |
|                                   |                              |              |                  |               |               |   |  |
|                                   |                              | Save         |                  |               |               |   |  |
| -                                 |                              |              |                  |               |               |   |  |